Como fazer a Atualização Cadastral

Vai entrar no site do seu Conselho e vai à parte de Eleições CRF-PI, que ira te direcionar para a seguinte página:

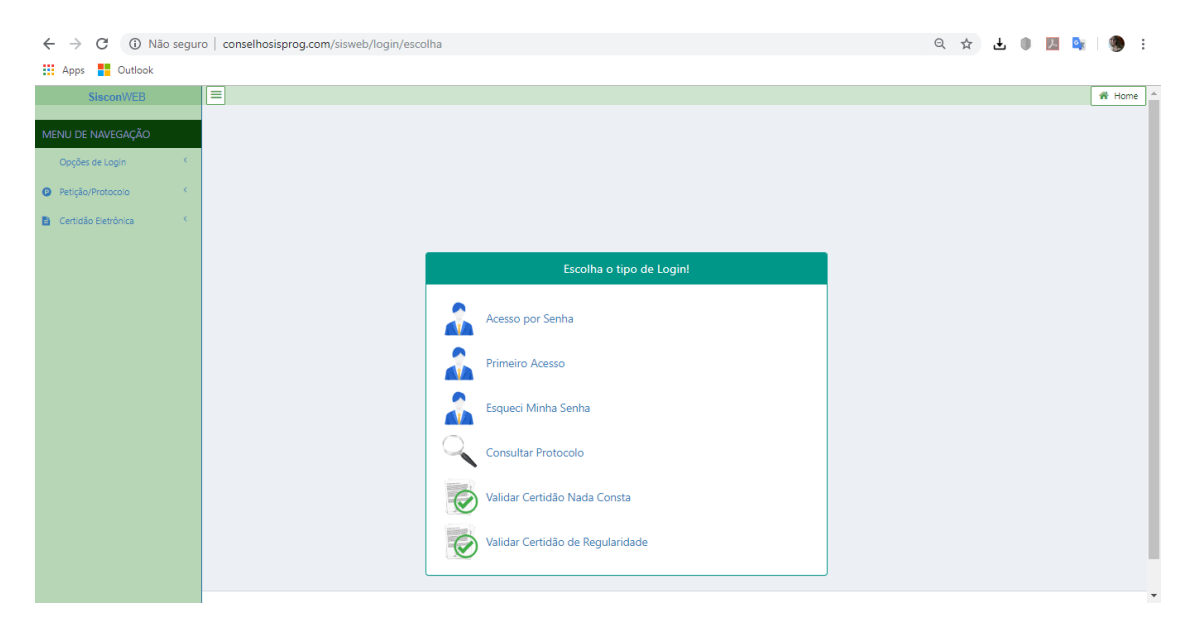

Ira clicar na parte acesso por senha.

| ← → C ① Não segur                                                                                                    | o   conselhosisprog.com/sisweb/login/crf                                                                                                 |                         | ् 🖈 🛃 🕛 🗾 💺 🦃 :                                            |
|----------------------------------------------------------------------------------------------------|----------------------------------------------------------------------------------------------------|-------------------------|------------------------------------------------------------|
| III Apps     Outdook       SECURICO     SECURICO       MENU DE NAVEGAÇÃO     Opções de Login       Opções de Login        Petição/Protocolo        III Certidão Eletrônica | LOGIN POR SENHA CRF-PI<br>Tipo  Firma Não Farmacêutico  Firma Não Farmacêutico  Técnico Inscrição no CRF Senha digite sua senha.  Voitar |                         |                                                            |
|                                                                                                    | Copyright © 2018 Sisprog Informática. Todos os direitos reservados.                                                                      | Conselho Regional de Fa | armácia do Estado do Piauí - CRF- PI     CRF-PI(P)   1.1.0 |

Informa a sua inscrição e sua senha cadastrada, para conseguir acessar.

| ←     | $\rightarrow$ | C Não seguro   conselhosisprog.com/sisweb/home                                | 0- | २ ☆ | Ŧ 🌒 | ト | 🔌   🧶 E  |
|-------|---------------|-------------------------------------------------------------------------------|----|-----|-----|---|----------|
|       | Apps          | Cutlook I                                                                     |    |     |     |   |          |
| 11000 |               | Pagina Principal                                                              |    |     |     |   | 🖰 Sair 🔺 |
| 8     |               |                                                                               |    |     |     |   |          |
|       |               |                                                                               |    |     |     |   |          |
| ۵     |               | Profissional Usuário Trabalho Franceira - WEB Solicitações Consta Nada Consta |    |     |     |   |          |
| 0     |               | A                                                                             |    |     |     |   |          |
| B     |               | <u> </u>                                                                      |    |     |     |   |          |
|       |               |                                                                               |    |     |     |   |          |
|       |               |                                                                               |    |     |     |   |          |
|       |               |                                                                               |    |     |     |   |          |
|       |               |                                                                               |    |     |     |   |          |
|       |               |                                                                               |    |     |     |   |          |
|       |               |                                                                               |    |     |     |   |          |
|       |               |                                                                               |    |     |     |   |          |
|       |               |                                                                               |    |     |     |   |          |
|       |               |                                                                               |    |     |     |   |          |
|       |               |                                                                               |    |     |     |   |          |
|       |               |                                                                               |    |     |     |   | -        |

## Clica no menu Profissional.

|                                                                                                  |                                                                                                    |               | (                | Cadastro Profissional - WEB                    |                                      |   |  |
|--------------------------------------------------------------------------------------------------|----------------------------------------------------------------------------------------------------|---------------|------------------|------------------------------------------------|--------------------------------------|---|--|
| ,<br>,                                                                                           |                                                                                                    |               |                  |                                                |                                      |   |  |
|                                                                                                  |                                                                                                    | ď             | Alterar El Salva | ar 🛛 🖉 Cancelar                                |                                      |   |  |
| Dados Pessoais                                                                                   | Dados de Contatos                                                                                                    | Habilidades   | $\frown$         |                                                |                                      |   |  |
| Тіро                                                                                             | Nº Inscrição                                                                                                    | Dt. Inscrição | Dt. Nascimento   | o Sexo                                         | Foto                                 |   |  |
| Farmacêutico 👻                                                                                   |                                                                                                    |               |                  | Masculino 💿 Feminino                           |                                      |   |  |
| Nome                                                                                             |                                                                                                    |               | CPF              | Estado Civil                                   |                                      |   |  |
|                                                                                                  |                                                                                                    |               |                  | 2 Q CASADO                                     |                                      |   |  |
| Grupo Sanguineo                                                                                  | Fator RH                                                                                                    | Nacionalidade |                  | Naturalidade                                   | Carregar                             |   |  |
| 0 *                                                                                              | + *                                                                                                    | 1 Q BRAS      | SILEIRA          |                                                |                                      | _ |  |
| Nome do Pai                                                                                      |                                                                                                    |               |                  | Nome da Mãe                                    |                                      |   |  |
|                                                                                                  |                                                                                                    |               |                  |                                                |                                      |   |  |
|                                                                                                  |                                                                                                    |               |                  |                                                |                                      |   |  |
| Situação Atual                                                                                   |                                                                                                    |               |                  |                                                |                                      |   |  |
| Situação Atual<br>Situação                                                                       | Me                                                                                                    | otivo         |                  | Data Situação                                  |                                      |   |  |
| Situação Atual<br>Situação<br>1 Q Definitivo                                                     | Mt                                                                                                    | otivo         | DE FARMACEI      | Data Situação<br>31,08/2005 🖾 🗸 Savar          |                                      |   |  |
| Situação Atual<br>Situação                                                                       | M<br>2 1                                                                                                    | otivo         | DE FARMACEI      | Data Situação           31/06/2005         Cal |                                      |   |  |
| Situação Atual<br>Situação<br>1 Q Definitivo<br>R.G. (Identidade)                                | Mi<br>2 1                                                                                                    | otivo         | DE FARMACEI      | Data Situação<br>31/08/2005 🕼 🗸 Salvar         | Q. Mudar somente mo                  |   |  |
| Situação Atual<br>Situação<br>1 Q Definitivo<br>R.G. (Identidade)<br>Número                      | Orgão Expedidor                                                                                                    |               | DE FARMACEI      | Data Situação<br>31/06/2005 🔹 🗸 Selvar         | Q. Mudar somente mo<br>Dt. Expedição |   |  |
| Situação Atual<br>Situação<br>1 Q Definitivo<br>R.G. (Identidade)<br>Número                      | Orgão Expedidor                                                                                                    | CADASTRO      | DE FARMACEI      | Data Situação<br>31/06/2005                    | Q. Mudar somente mo                  |   |  |
| Situação Atual<br>Situação<br>1 Q Definitivo<br>R.G. (Identidade)<br>Número<br>Título de Eleitor | Miles and the second second se | Otivo         | DE FARMACE       | Data Situação<br>31/08/2005                    | Q. Mudar somente mo                  |   |  |

Será aberto os dados do seu cadastro, para conseguir realizar alteração. Clica no botão alterar.

| =                                        | Cadastro P                    | rofissional - WEB |      | 6 |
|------------------------------------------|-------------------------------|-------------------|------|---|
|                                          | 🖋 Alterar 🖺 Salvar 🖉 Cancelar |                   |      |   |
| Dados Pessoais Dados de Contatos Habilio | lades                         |                   |      |   |
| Cep: Logradouro:                         |                               |                   |      |   |
| 64049510 Q AV RIO POTY 2637              |                               |                   |      |   |
| Número: Complemento:                     |                               |                   |      |   |
|                                          |                               |                   |      |   |
| Bairro:                                  | Cidade:                       |                   |      |   |
| 1319 S Q JOCKEY CLUB                     | 0880 €                        | Q TERESINA        | 🛛 PI |   |
| Telefones                                |                               |                   | +    |   |
| Ações Telefone                           | Tipo Fone                     | Observação        |      |   |
| (86) 3232-2008                           | RESIDENCIAL                   |                   |      |   |
| × (86) 99452-9999                        | CELULAR                       |                   |      |   |
|                                          |                               |                   |      |   |
| E-mail                                   |                               |                   | +    |   |
| Ações E-mail                             | Grupo de Email/Departamento   | Observação        |      |   |
| anitamacedo@ig.com.br                    | PESSOAL                       |                   |      |   |
|                                          |                               |                   |      |   |

Nesta tela, se consegui fazer a alteração do endereço, pode alterar o CEP, logradouro, numero complemento, bairro, cidade, telefone e o e-mail.

| Númora                             | Co                                                                          | ator            |                                     |            |            |        |                     |          |  |  |
|------------------------------------|-----------------------------------------------------------------------------|-----------------|-------------------------------------|------------|------------|--------|---------------------|----------|--|--|
| Numero:                            | Compleme                                                                    | 10:             |                                     |            |            |        |                     |          |  |  |
| Bairro                             |                                                                             |                 |                                     | Cidade     |            |        |                     |          |  |  |
| 1319                               | S Q JOCKEY CLUB                                                             |                 | 0                                   | 0880       | Q TERESINA |        | <b>o</b> ;          | PI       |  |  |
| Telefon                            |                                                                             |                 |                                     |            |            |        |                     |          |  |  |
| Tipo Telef                         | lone                                                                        | Telefone        |                                     |            |            |        |                     |          |  |  |
| RESIDENC                           | CIAL *                                                                      | (86) 32121-111_ |                                     |            |            |        |                     |          |  |  |
|                                    |                                                                             |                 |                                     |            |            |        |                     |          |  |  |
| Observaçã                          | ão                                                                          | 2               |                                     |            |            |        |                     |          |  |  |
| Observaçã                          | ão                                                                          | 2               |                                     |            |            |        | 3                   | <b>P</b> |  |  |
| Observaçã<br>1                     | ão                                                                          | 2               |                                     |            |            |        | 3<br>O Cancelar 🖺 A | Alterar  |  |  |
| Observaçã<br>1                     | ão<br>Telefone                                                              | 2               | Tipo Fone                           |            | Obse       | īvação | 3<br>Ø Cancelar 🖺 A | Alterar  |  |  |
| 1                                  | Telefone           (66) 322-2006                                            | 2               | Tipo Fone<br>RESIDENCIAL            |            | Obse       | īvação | 3<br>@ Cancelar   A | Alterar  |  |  |
|                                    | Telefone           (66) 9322-2006           (66) 9452-9999                  | 2               | Tipo Fone<br>RESIDENCIAL<br>CELULAR |            | Obse       | τνοςδο | 3 🖉 Cancelar 🖹 A    | Alterar  |  |  |
| 1<br>V ×<br>×                      | Telefone           (66) 9322-2006           (66) 99452-9999                 | 2 1             | Tipo Fone<br>RESIDENCIAL<br>CELULAR |            | Obse       | nvação | 3 🖉 Cancelar 🖹 A    | Alterar  |  |  |
| 1<br>V ×<br>E-mail                 | Telefone           (66) 3232-2008           (86) 99452-9999                 | 2               | Tipo Fone<br>RESIDENCIAL<br>CELULAR |            | Obse       | rvação | 3<br>@ Cancelar 🖺 A | Alterar  |  |  |
| 1<br>2 ×<br>2 ×<br>E-mail<br>Acões | Telefone           (86) 3232-2008           (86) 9452-9999           E-mail | 2               | Tipo Fone<br>RESIDENCIAL<br>CELULAR | partamento | Obse       | rveção | 3<br>@ Cancear 🖺 A  | Alterar  |  |  |

Para alterar a tarde do telefone, 1 vai clicar na caneta para fazer a alteração do número, 2 muda o número, e 3 clica em alterar para alterar o número.

|                     | ≡ |                                                                                                    | Cadastro Profission         | al - WEB   | 🕷 Home                |
|---------------------|---|----------------------------------------------------------------------------------------------------|-----------------------------|------------|-----------------------|
| 83<br>60<br>70<br>8 |   | Dados Pessoais     Dados de Contatos     Habilidades       Cep:     Logradouro:       64049510     Q     AV RIO POTY 2637       Número:     Complemento: | Atters' 🖺 Salvar 🖉 Cancelar |            | ICIONAR NOVO TELEFONE |
|                     |   | Bairro: EXCLUIR NUMERO TELEFONE                                                                                                    | Cidade:                     |            |                       |
|                     |   | Açõe                                                                                                    | Tipo Fone                   | Observação |                       |
|                     |   | (86) 99452-9999<br>(86) 99452-9999                                                                                                    | CELULAR                     |            |                       |
|                     |   | E-mail                                                                                                    |                             | +          |                       |
|                     |   | Ações E-mail                                                                                                    | Grupo de Email/Departamento | Observação |                       |
|                     |   | anitamacedo@ig.com.br                                                                                                    | PESSOAL                     |            |                       |
|                     |   |                                                                                                    |                             |            | _                     |

Pode estar também excluindo o número, clicando no X. E para adicionar um novo número e só clicar o +, que irá abrir para adicionar o novo número.

| $\leftarrow$ | C 🛈 Não seguro   conselhosisprog.com/sisweb/cadastros/profissionalweb                 | Q 🕁 🕹 🖉       | 💁 🧶 E  |
|--------------|---------------------------------------------------------------------------------------|---------------|--------|
| Ap           | ps 🗧 Outlook                                                                          |               |        |
|              | Cadastro Profissional - WEB                                                           |               | A Home |
| ø            | 🖉 Alterar 🛛 🖺 Salvar 🖉 🥝 Cancelar                                                     |               |        |
| <b>A</b> 0   | Dados Pessoais Dados de Contatos Habilidades                                          |               |        |
|              | Cep: Logradouro:                                                                      |               |        |
| 0            | 64049510 Q AV RIO POTY 2637                                                           |               |        |
|              | Número: Complemento:                                                                  |               |        |
|              |                                                                                       |               |        |
|              | Bairro: Cidade:                                                                       |               |        |
|              | 1319         Q         JOCKEY CLUB         0880         Q         TERESINA         PI |               |        |
|              | Telefones                                                                             |               |        |
|              | Tipo Telefone Telefone                                                                |               |        |
|              |                                                                                       |               |        |
|              |                                                                                       |               |        |
|              | SALVAR N                                                                              | IOVO TELEFONE |        |
|              |                                                                                       |               |        |
|              |                                                                                       |               |        |
|              |                                                                                       |               |        |
|              | Ações Telefone Discrivação                                                            |               |        |
|              | (86) 99452-9999 CELULAR                                                               |               |        |
|              |                                                                                       |               |        |
|              | E mail                                                                                |               | •      |

Adiciono o tipo do telefone, depois informo o número e clico em Salvar para gravar o novo número.

| =                |                                       | Cadastro Profiss              | ional - WEB  |   |  | * |
|------------------|---------------------------------------|-------------------------------|--------------|---|--|---|
|                  |                                       | 🖉 Alterar 🖺 Salvar 🖉 Cancelar |              |   |  |   |
| Dados P          | essoais Dados de Contatos Habilidades |                               |              |   |  |   |
| Cep:<br>64049510 | Logradouro:<br>AV RIO POTY 2637       |                               |              |   |  |   |
| Número:          | Complemento:                          |                               |              |   |  |   |
| Bairro:          |                                       | Cidade:                       |              |   |  |   |
| 1319             | S Q JOCKEY CLUB                       | 0880 😵 📿 TI                   | ERESINA 📀 PI |   |  |   |
| Telefond         | 25                                    |                               |              | + |  |   |
| Ações            | Telefone                              | Tipo Fone                     | Observação   |   |  |   |
|                  | (86) 3232-2008                        | RESIDENCIAL                   |              |   |  |   |
|                  | (86) 99452-9999                       | CELULAR                       |              | _ |  |   |
| E-mail           |                                       |                               | ·            | + |  |   |
| Ações            | E-mail                                | Grupo de Email/Departamento   | Observação   |   |  |   |
| X                | anitamacedo@ig.com.br                 | PESSOAL                       |              |   |  |   |
|                  |                                       |                               |              |   |  |   |

A alteração do e-mail, e feita da mesma forma que a do telefone. Pode estar alterando, ou excluindo o e-mail. E pode também estar adicionando o novo e-mail.

| $\leftarrow$ | ightarrow C (i) Não seguro   conselhosisprog.com/sisweb/cadas                  | stros/profissionalweb       |            | Q ☆ ± ● 📕 | 🔌 i 🧶 i  |
|--------------|--------------------------------------------------------------------------------|-----------------------------|------------|-----------|----------|
| <b>II</b> )  | Apps Outlook                                                                   |                             |            |           |          |
| <u>L</u>     | =                                                                              | Cadastro Profission         | al - WEB   |           | 🔺 Home 🔺 |
| 6            |                                                                                | Alterar 🖹 Salvar 🖉 Cancelar |            |           |          |
| <b>A</b> 0   | Dados Pessoais Dados de Contatos Habilidades                                   |                             |            |           |          |
| •            | Cep:         Logradouro:           64049510         Q         AV RIO POTY 2637 |                             |            |           |          |
| 6            | Número: Complemento:                                                           |                             |            |           |          |
|              | Bairro:                                                                        | Cidade:                     |            |           |          |
|              | 1319 OCKEY CLUB                                                                | 0880 S Q TERESIN            | IA 🛛 😵 PI  |           |          |
|              | Telefones                                                                      |                             | +          |           |          |
|              | Ações Telefone 1                                                               | Tipo Fone                   | Observação |           |          |
|              | (86) 3232-2008 F                                                               | RESIDENCIAL                 |            |           |          |
|              | (86) 99452-9999                                                                | CELULAR                     |            |           |          |
|              | E-mail                                                                         |                             | +          |           |          |
|              | Ações E-mail                                                                   | Grupo de Email/Departamento | Observação |           |          |
|              | anitamacedo@ig.com.br                                                          | PESSOAL                     |            |           |          |
|              |                                                                                |                             |            |           |          |

Após ser feita todas as alterações que deseja, clica em Salvar para gravar as alterações feitas e com isso, estas alterações irem para o Siscon.